## Joustavampi elämä Ålandsbanken e-ID:llä.

### Ålandsbanken e-ID on uusi sähköinen tunnistautumismenetelmä

- Ålandsbanken e-ID:llä voit *kirjautua sisään ja hyväksyä* toimeksiantoja sekä Mobiilipankissa että Internetkonttorissa ilman tunnuslukutaulukkoasi.
- Tunnistautuminen tehdään Mobiilipankin kautta, käyttäjätunnuksesi ja itse valitsemasi nelinumeroisen tunnusluvun avulla, vaihtoehtoisesti sormenjäljelläsi, jos laitteesi tukee sormenjälkitunnistusta.
- Voit myös kirjautua sisään muihin palveluihin joihin vaaditaan sähköinen tunnistautuminen (esimerkiksi Kela ja Verohallinto).
- Tunnistautumismenetelmä on maksuton ja varma vaihtoehto tunnuslukutaulukolle. Suosittelemme, että otat Ålandsbanken e-ID:n käyttöön.
- Aktivoit itse toiminnon Mobiilipankissa. Voit halutessasi myös jatkaa käyttäjätunnuksen, salasanan ja tunnuslukutaulukon käyttöä.

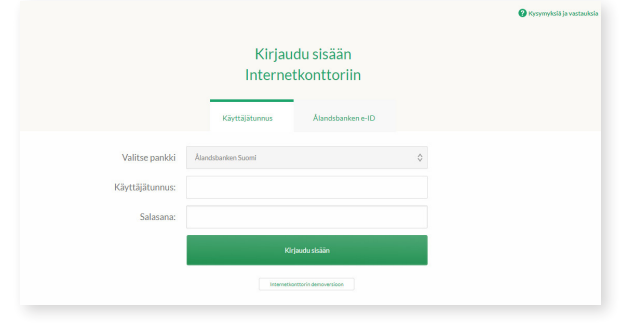

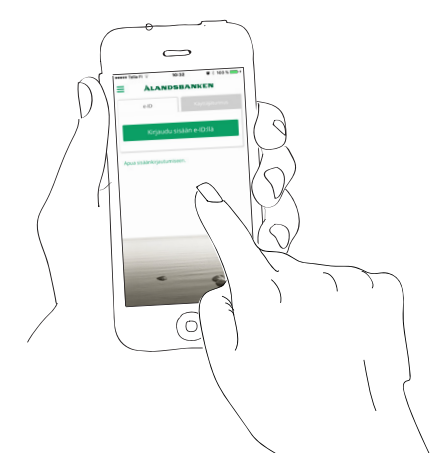

#### ÀLANDSBANKEN

# Näin aktivoit Ålandsbanken e-ID:n.

Kirjaudu sisään ja vahvista toimeksiantoja Internetkonttorissa, Mobiilipankissa ja verkkokaupoissa. Lue lisää verkkosivustoltamme tai ota yhteyttä Asiakaspalveluun, puh 0204 292 910, asiakasvastaavaasi tai lähimpään konttoriisi.

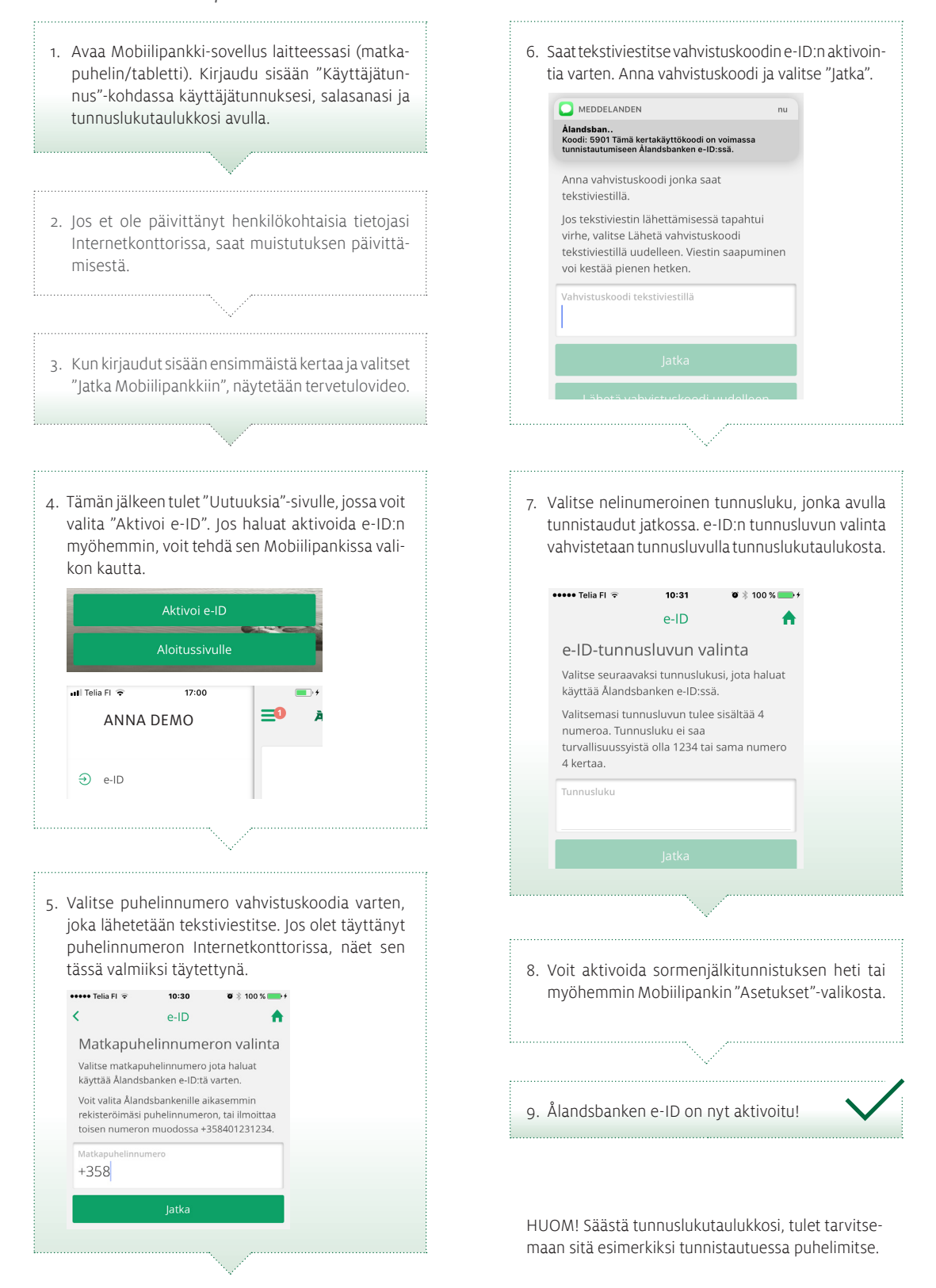

#### **ÀLANDSBANKEN**